## miPASS Mobile – User Guide DN 01024/001 - 03/2024

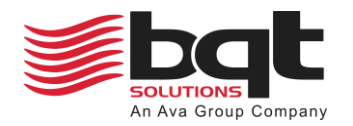

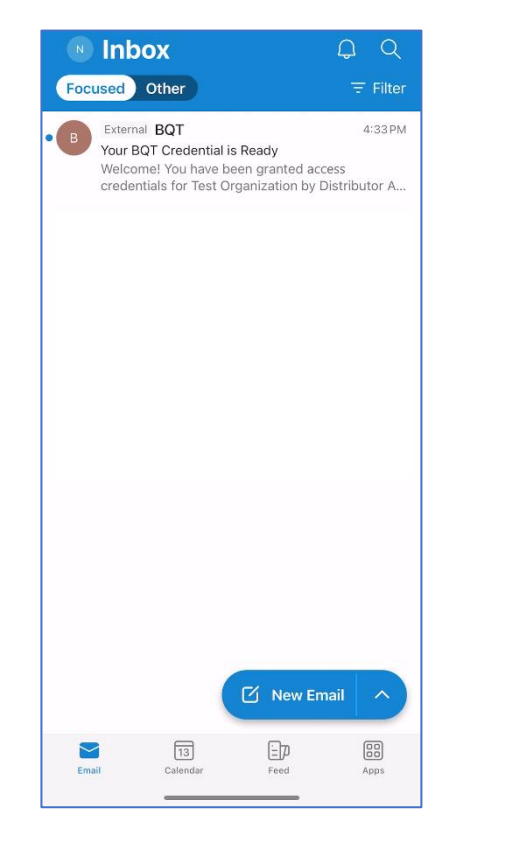

The administrator for your organization will send a credential to your nominated email address.

This may take a few minutes to appear in your email inbox.

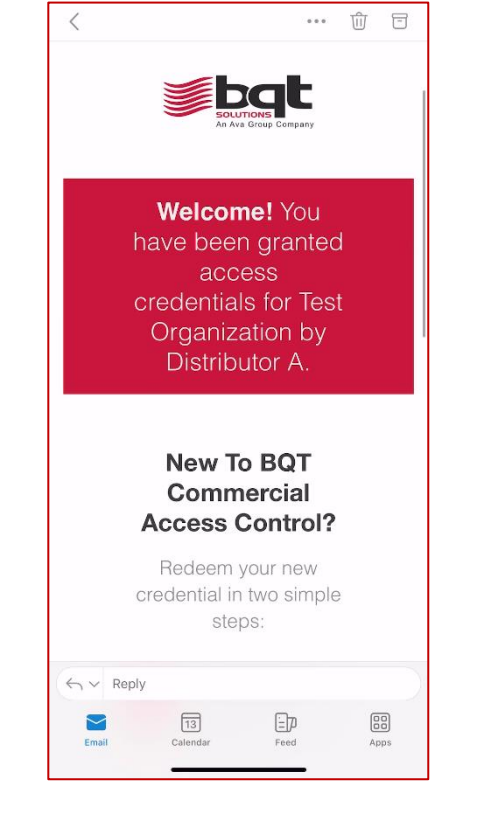

Open the email on your smartphone device.

You will see the credential, the organization the credential is for, and the distributor managing the organization.

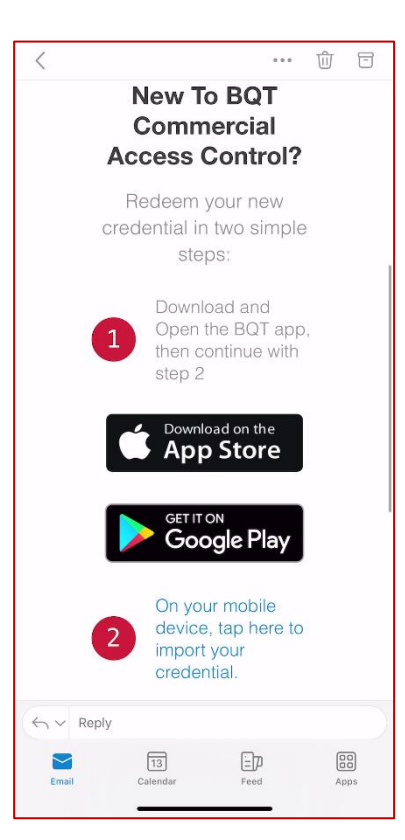

- Image: Dest Organization
- The email will provide a link to download the BQT miPASS Mobile app on your smartphone device, tap this if it is not already installed.
- Once the app is installed tap the second link to import the credential to your device.
- The BQT miPASS Mobile app will open and show your organization listed.

With bluetooth enabled, present your smartphone near one of the organizations installed BT955 readers to gain access.